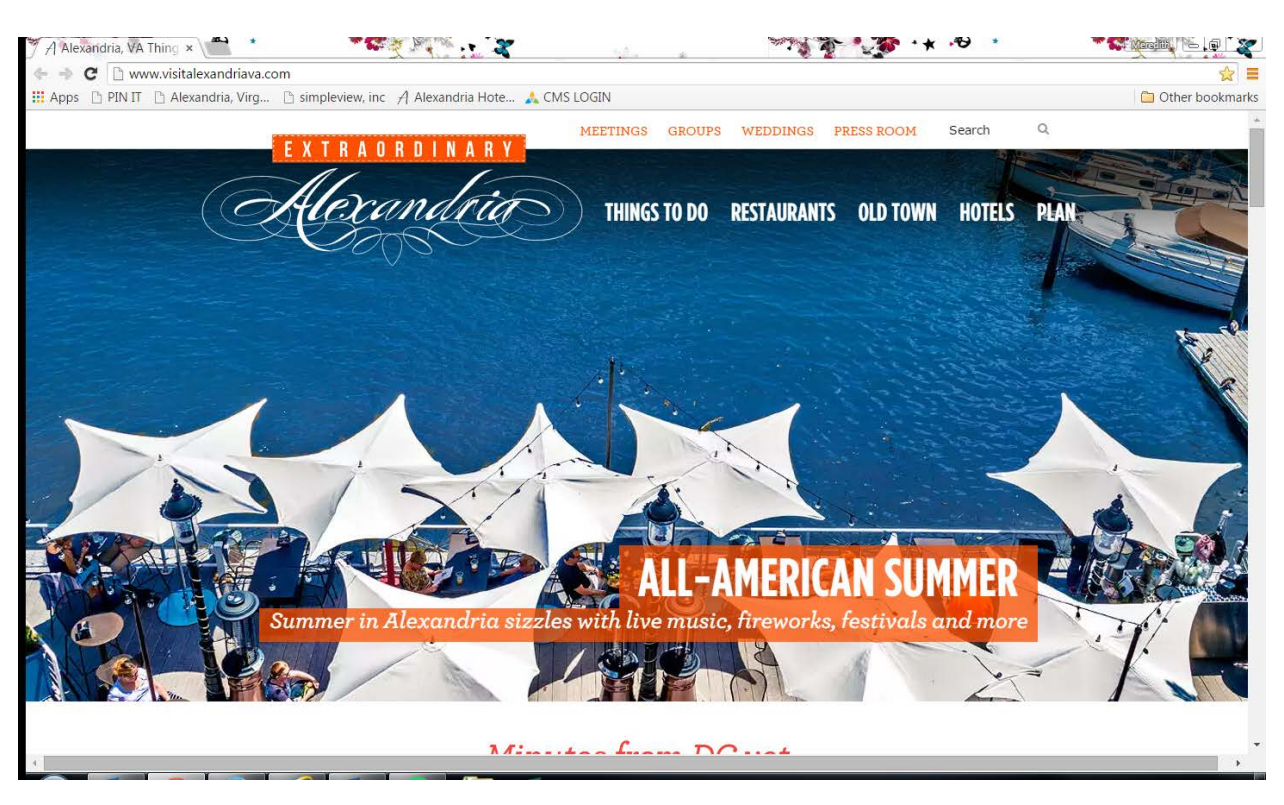

# Go to VisitAlexandriaVA.com

Scroll to the bottom of the page – find the MEMBERSHIP link in the bottom right-hand side of the page

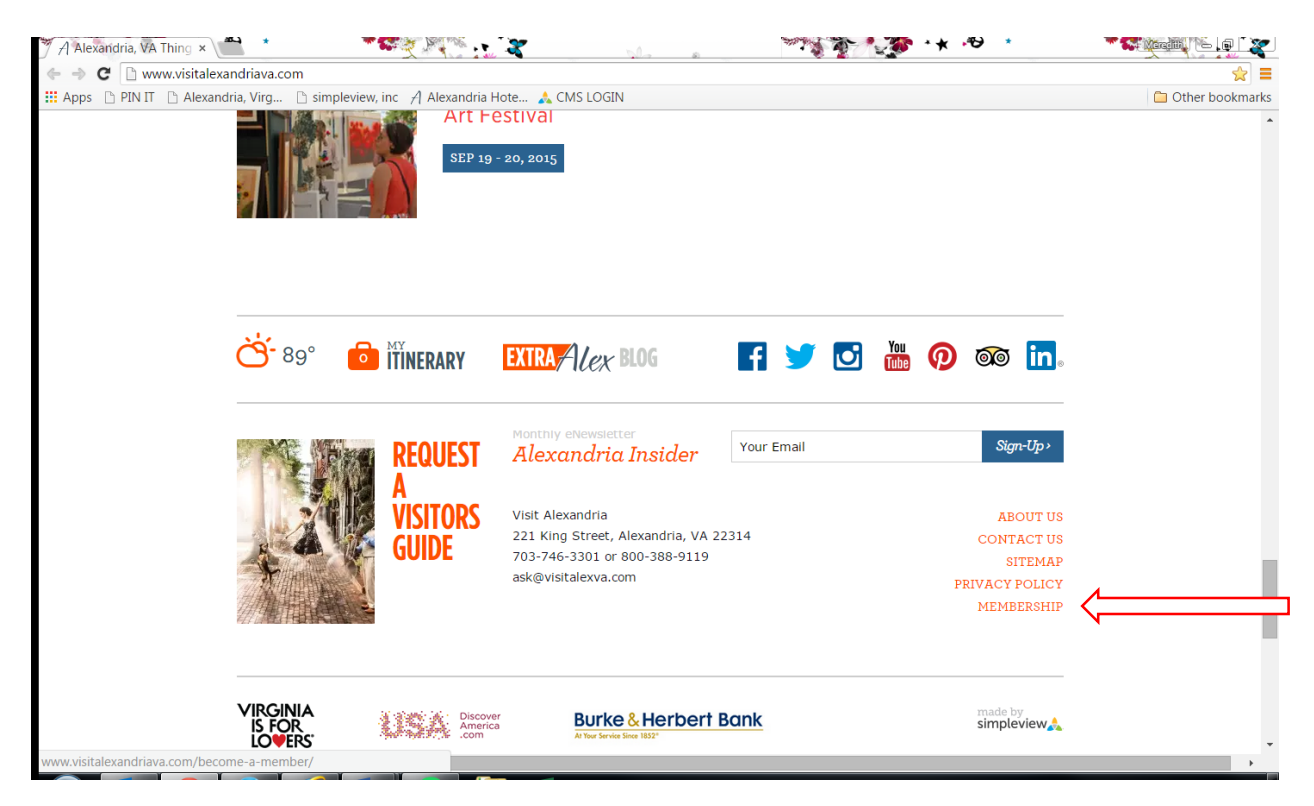

Click on MEMBERSHIP, then click the down arrow to reveal other page options. Click on MEMBER LOGIN

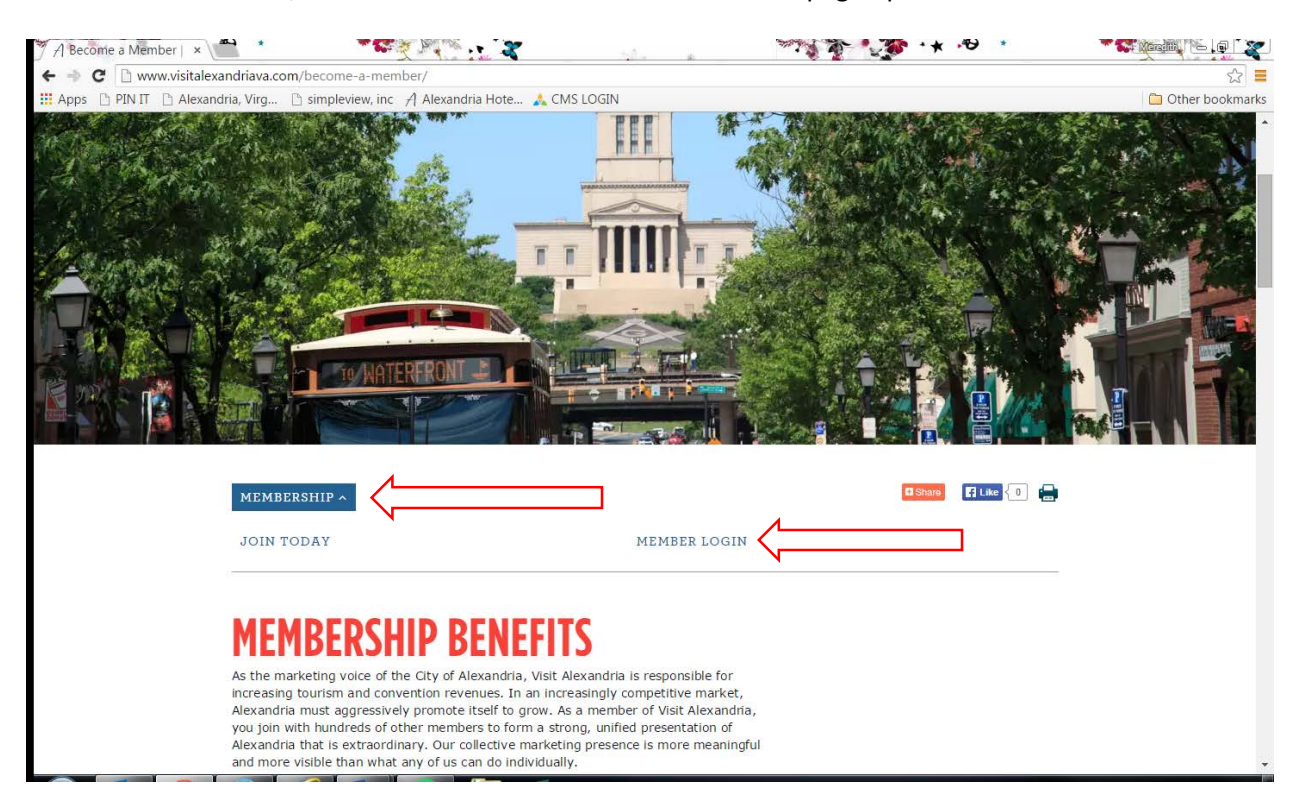

#### Click FOLLOW THIS LINK

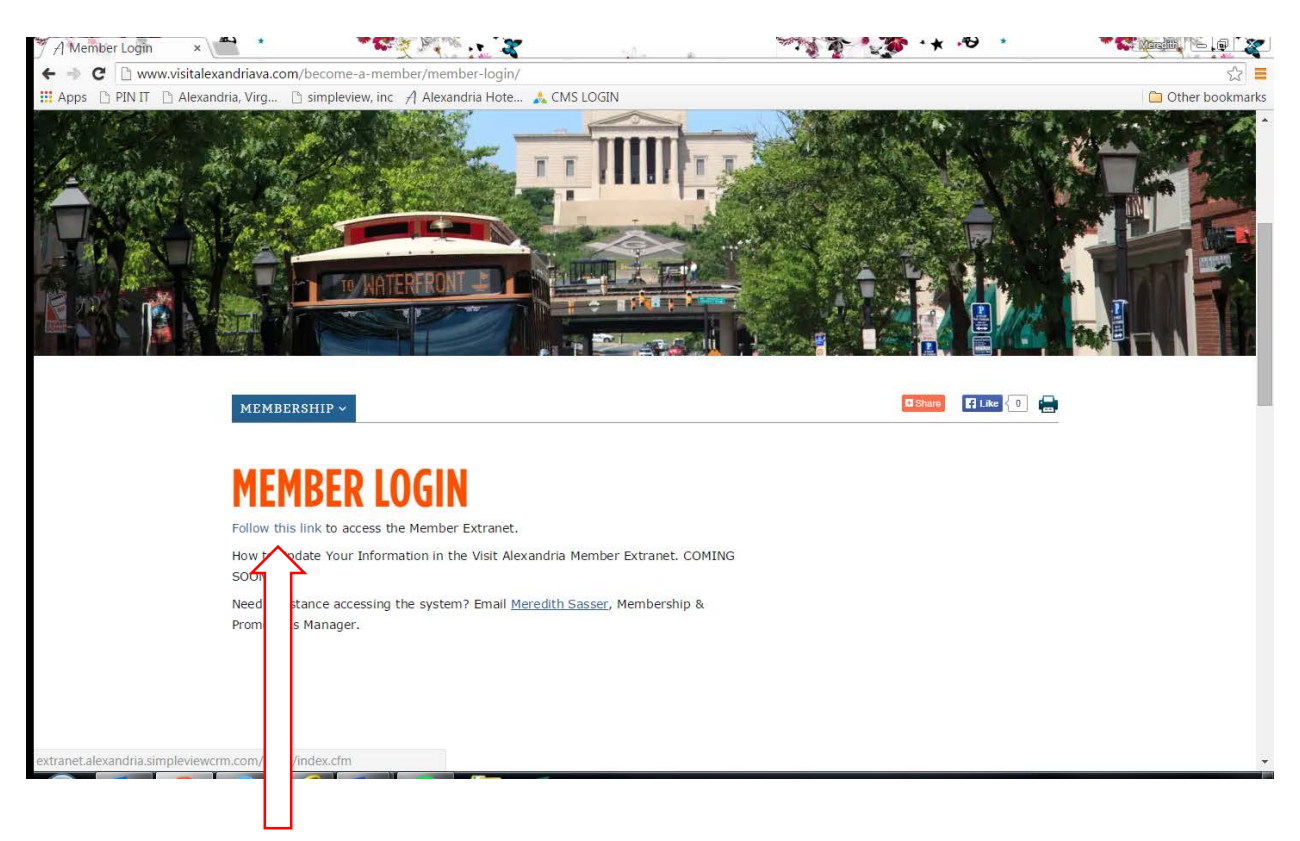

Enter your Username & Password. Your email address is your Username. If you do not know these or need them reset, please email <u>MSasser@VisitAlexVA.com</u>

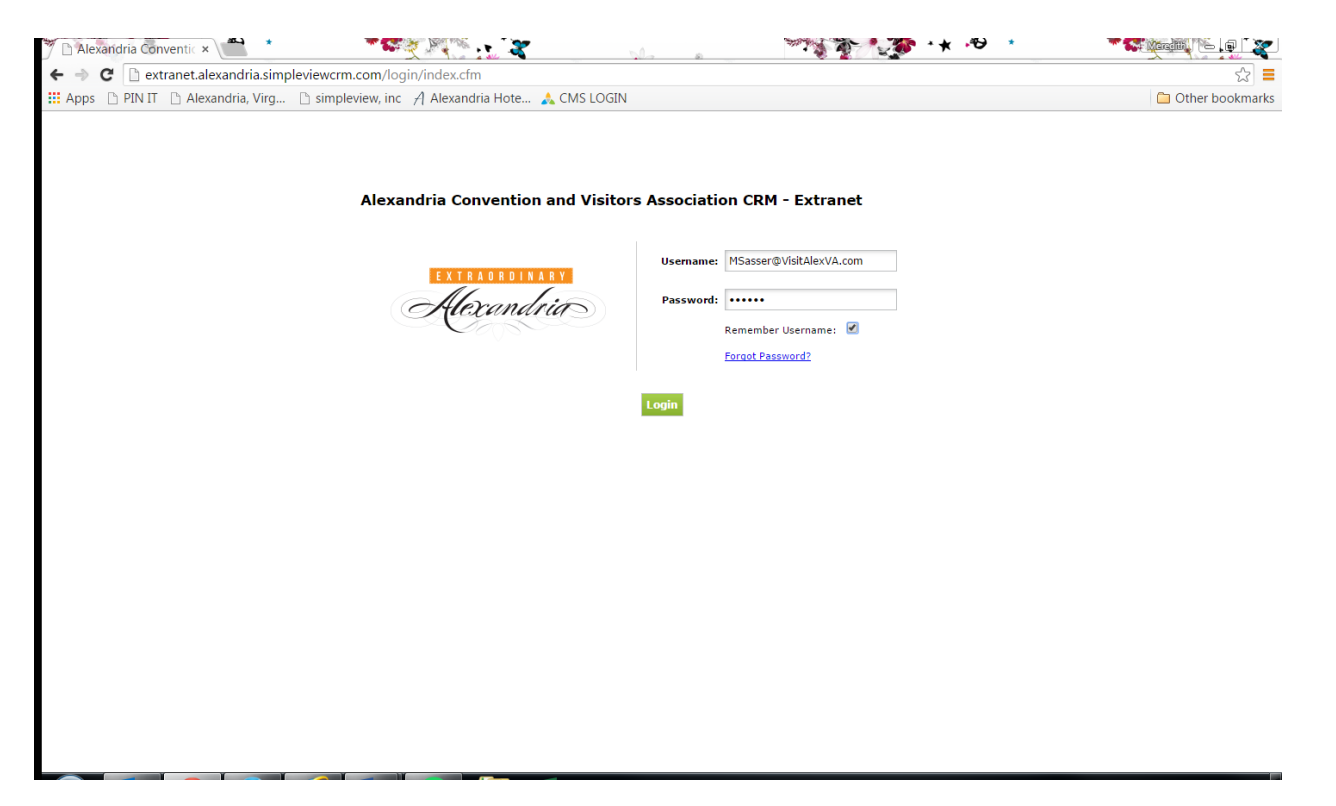

Once logged in, take a moment to see if there are any new PARTNER BULLETINS you have not read

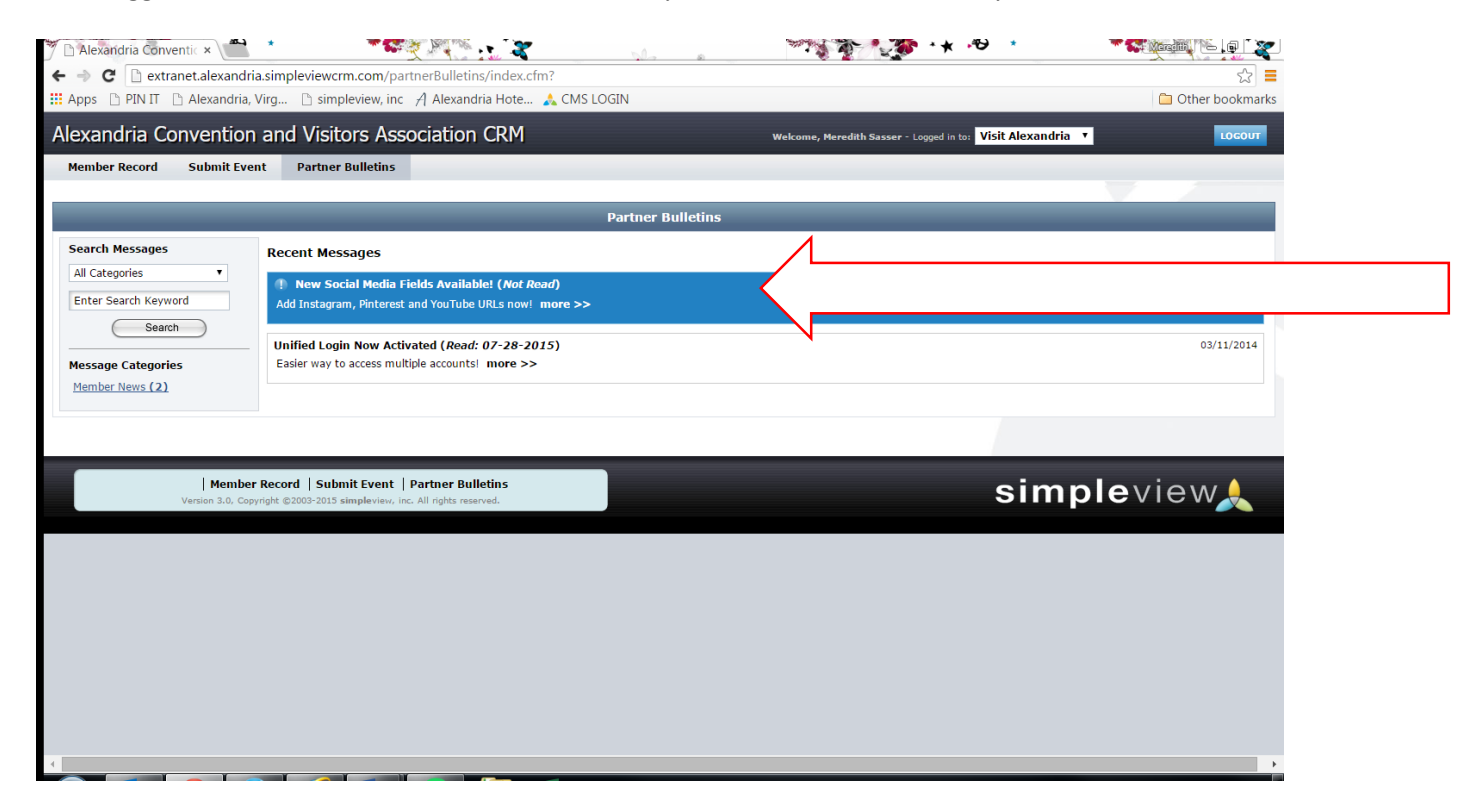

### To access Listings, Coupons and Images/Logos, click on MEMBER RECORD

| 🍸 🗅 Alexandria Conventic × 🗮 📩 🍼 🌄 🌾                                                                                                    | No. 2 Ma                     |                           | *** ·*                        | * 1              |                 |
|----------------------------------------------------------------------------------------------------|------------------------------|---------------------------|-------------------------------|------------------|-----------------|
| ← → C 🗋 extranet.alexandria.simpleviewcrm.com/mem/accts                                                                                                    | /index.cfm?clear_rtn=1#tab:1 |                           |                               |                  | \$              |
| III Apps 🗅 PIN IT 🗋 Alexandria, Virg 🗋 simpleview, inc 🦂 Alex                                                                                                    | kandria Hote 🙏 CMS LOGIN     |                           |                               |                  | Other bookmarks |
| Alexandria Convention and Visitors Associati                                                                                                    | on CRM                       | Welcome, Meredith S       | asser - Logged in to: Visit / | Alexandria 🔻     | LOCOUT          |
| Member Record Submit Event Partner Bulletins                                                                                                    |                              |                           |                               |                  |                 |
|                                                                                                    | ACCOUNT DETAIL: \            | /ISIT ALEXANDRIA          |                               |                  |                 |
|                                                                                                    | Account In                   | formation                 |                               |                  |                 |
| Account ID: 330                                                                                                    |                              | Status: Act               | ive                           |                  |                 |
| Account: Visit Alexandria                                                                                                    |                              | Region: Old               | Town                          |                  |                 |
| Parent:                                                                                                    |                              | Web Site: ww              | /w.VisitAlexandriaVA.com      | n                |                 |
| Formerly:                                                                                                    |                              |                           |                               | _                |                 |
|                                                                                                    | Phone/Fax                    | Numbers                   |                               |                  |                 |
| Primary: (703) 652-5369                                                                                                    |                              | Alternate:                |                               |                  |                 |
| Toll Free: (800) 388-9199                                                                                                    |                              | Fax:                      |                               |                  |                 |
|                                                                                                    | Address In                   | formation                 |                               |                  | •               |
| Physical Address                                                                                                    | Billing #                    | Address                   |                               | Shipping Address |                 |
| 625 N. Washington Street<br>Suite 400<br>Alexandria, VA 22314<br>UNITED STATES                                                                                                    | , VA<br>UNITED STATES        |                           | , VA<br>UNITED STATES         |                  |                 |
|                                                                                                    | Addition                     | al Fields                 |                               | _                |                 |
|                                                                                                    | Gen                          | eral                      |                               |                  | /               |
| Primary Category Business Support                                                                                                    |                              | Green Facility No         |                               |                  |                 |
| Business Listing Description                                                                                                    |                              |                           |                               |                  |                 |
| Contacts Listings Web Amenities Benefits Summary Social M                                                                                                    | edia                         |                           |                               |                  |                 |
|                                                                                                    |                              |                           |                               |                  | A LEAN CONTRACT |
|                                                                                                    |                              |                           |                               |                  | Add New Contact |
| Filter:Any Type 🔻                                                                                                    |                              |                           |                               | K ∢ Pa           | je 1 of 1 🕨 🕅 🗘 |
| Action Contact ID Contact Name                                                                                                    | Title                        | Email                     |                               | Phone            | Туре 🔨          |
| Interpretation of the second second secon |                              | VFiore@VisitAlexVA.com    |                               | (703) 652-5369   | Primary         |
| 🥒 🛅 1244 Claire Mouledoux                                                                                                    |                              | cmouledoux@visitalexva.co | m                             | (703) 746-3300   | Primary         |
| 4                                                                                                    |                              |                           |                               |                  |                 |

Under ADDITIONAL FIELDS, you will see the tabs for CONTACTS | LISTINGS | WEB, etc. Click on each tab to made edits to the information that appears on the VisitAlexandriaVA.com website. When editing your listings, please ensure that each description matches the specific CATEGORY it appears in. NOTE: Once an edit is made, it comes to our office for proofing/approval. Most changes appear on the live site within two business days

| 🍼 🗋 Alexandria Conventic × 🔎 📩 📩                                               |                                                                | ×                             | 8       | A Carlor                                                                  | * *                                             | <b>.*⊖</b> *                                    |                                                            |
|--------------------------------------------------------------------------------|----------------------------------------------------------------|-------------------------------|---------|---------------------------------------------------------------------------|-------------------------------------------------|-------------------------------------------------|------------------------------------------------------------|
| ← → C 🗋 extranet.alexandria.simpleviewcrm.c                                    | om/mem/accts/index.cf                                          | m?clear_rtn=1#tab:2           |         |                                                                           |                                                 |                                                 | ☆ <b>=</b>                                                 |
| 🛗 Apps 🗋 PIN IT 🗋 Alexandria, Virg 🗋 simplev                                   | iew, inc 🛛 Alexandria He                                       | ote 🍌 CMS LOGIN               |         |                                                                           |                                                 |                                                 | Other bookmark                                             |
|                                                                                |                                                                | Phone/Fax Nur                 | nbers   | Alternation                                                               |                                                 |                                                 | · · · · · · · · · · · · · · · · · · ·                      |
| Toll Free: (800) 388-9199                                                      |                                                                |                               |         | Alternate:<br>Fax:                                                        |                                                 |                                                 |                                                            |
|                                                                                |                                                                | Address Inforn                | nation  |                                                                           |                                                 |                                                 |                                                            |
| Physical Address                                                               |                                                                | Billing Addre                 | ss      |                                                                           |                                                 | Shipping Ad                                     | dress                                                      |
| 625 N. Washington Street<br>Suite 400<br>Alexandria, VA 22314<br>UNITED STATES | , VA<br>UNITED                                                 | STATES                        |         |                                                                           | , VA<br>UNITED STATES                           |                                                 |                                                            |
|                                                                                |                                                                | Additional Fi                 | elds    |                                                                           |                                                 |                                                 |                                                            |
|                                                                                |                                                                | General                       |         |                                                                           |                                                 |                                                 |                                                            |
| Primary Category Business Support                                              |                                                                |                               |         | Green Facility No                                                         |                                                 |                                                 |                                                            |
| Business Listing Description                                                   |                                                                |                               |         |                                                                           |                                                 |                                                 |                                                            |
| Contacts Listings Web Amenities Benefits Sum                                   | mary Social Media                                              |                               |         |                                                                           |                                                 |                                                 |                                                            |
| Filter: All Listings                                                           |                                                                |                               |         |                                                                           |                                                 | И                                               | I Page 1 of 1 ► ► ↓ ↓ ↓                                    |
| Action Listing ID e 🔨 Category                                                 |                                                                | SubCategory                   | Rank    | Listing                                                                   |                                                 |                                                 |                                                            |
| 🔄 🥒 514 🕴 site Business Suppor                                                 | t & Visit Alexandria Vendors                                   | Business Support              | Default | Visit Alexandria is a vib<br>business and tourism of                      | rant, growing organi<br>communities.            | zation that prides itself                       | on strong ties to the Alexandria                           |
| Edit Listing : site About Alexandria                                           | I.                                                             | Economic Development Partners | Default | Visit Alexandria is a no<br>tourism and convention<br>assets.With more th | n-profit membership<br>ns that increase reve    | organization supporte<br>enues and promote the  | d by the City to generate<br>City of Alexandria and its    |
| 🗟 🥜 969 🤉 le Attractions                                                       |                                                                | Alexandria Attractions        | Default | Named for Scottish me<br>attraction tickets, map                          | erchant and city-foun<br>s and gifts. Opendaily | derWilliam Ramsay. St<br>y 9 -8; hours may vary | op by for sightseeingbrochures,<br>seasonally. (Assistance |
|                                                                                |                                                                |                               |         |                                                                           |                                                 |                                                 | ✓ Page 1 of 1 > > > ↓ ↓ ↓                                  |
|                                                                                |                                                                |                               |         |                                                                           |                                                 |                                                 |                                                            |
| 1                                                                              |                                                                |                               |         |                                                                           |                                                 |                                                 |                                                            |
| Member Record   Submit  <br>Version 3.0, Copyright @2003-2015 simp             | Event   Partner Bulletins<br>leview, inc. All rights reserved. |                               |         |                                                                           |                                                 | simp                                            | <b>e</b> view <u></u>                                      |
| extranet.alexandria.simpleviewcrm.com/mem/listings/in                          | dex.cfm?action=form&lis                                        | tingID=514                    |         |                                                                           |                                                 |                                                 | •                                                          |

Under the WEB tab you will find access to COUPONS (Special Offers) and MEDIA (Logos, Images). Coupons appear on the website as SPECIAL OFFERS or HOTEL PACKAGES. Follow the prompts to add these. You must have an image in your media "library" in order to attach an image to your Special Offer. See the instructions below for adding MEDIA. Follow the hint text and be as descriptive as possible. You can add Coupons/Special Offers at any point in the year. If you have a monthly Open House for example, you can add them all at once and use the Calendar function. Coupons are trackable in your Benefits Summary

| 🎢 🗋 Alexandria Conventic × 👛 * 👘 🔭                         | St. 100                       |                                     | * 🕫 *                 | T 🕄 🕺 🖉 T 😴           |  |  |
|------------------------------------------------------------|-------------------------------|-------------------------------------|-----------------------|-----------------------|--|--|
| ← → C 🗋 extranet.alexandria.simpleviewcrm.com/mem/acc      | s/index.cfm?clear_rtn=1#tab:4 |                                     |                       | ☆ 〓                   |  |  |
| 👖 Apps 🗅 PIN IT 🗋 Alexandria, Virg 🗅 simpleview, inc 🦯 Ale | exandria Hote 🍌 CMS LOGIN     |                                     |                       | 🗀 Other bookmarks     |  |  |
|                                                            | ACCOUNT DETAIL:               | VISIT ALEXANDRIA                    |                       |                       |  |  |
|                                                            | Account I                     | nformation                          |                       |                       |  |  |
| Account ID: 330                                            |                               | Status: Ac                          | tive                  |                       |  |  |
| Account: Visit Alexandria                                  |                               | Region: Old                         | 1 Town                |                       |  |  |
| Parent:                                                    |                               | Web Site: www.VisitAlexandriaVA.com |                       |                       |  |  |
| Formerly:                                                  |                               |                                     |                       |                       |  |  |
|                                                            | Phone/Fa                      | x Numbers                           |                       |                       |  |  |
| Primary: (703) 652-5369                                    |                               | Alternate:                          |                       |                       |  |  |
| Toll Free: (800) 388-9199                                  |                               | Fax:                                |                       |                       |  |  |
|                                                            | Address I                     | nformation                          |                       |                       |  |  |
| Physical Address                                           | Billing                       | Address                             | Shi                   | pping Address         |  |  |
| 625 N. Washing in Street<br>Suite 400                      | , VA<br>UNITED STATES         |                                     | , VA<br>UNITED STATES |                       |  |  |
| Alexandria, VA 314<br>UNITED STATE                         |                               |                                     |                       |                       |  |  |
|                                                            | Addition                      | nal Fields                          | л                     |                       |  |  |
|                                                            | Ger                           | neral                               |                       |                       |  |  |
| ary Category Business Support                              |                               | Green Facility No                   | ,                     |                       |  |  |
| Business L g Description                                   |                               |                                     |                       |                       |  |  |
| Contacte Lice Web Amonities Bonofite Summary Social L      | India                         |                                     |                       |                       |  |  |
| Contacts Liston web Amenites benefits Summary Social P     | icula                         |                                     |                       |                       |  |  |
| Coupons media                                              |                               |                                     |                       |                       |  |  |
| $\Delta$                                                   |                               |                                     |                       | Add New Coupon        |  |  |
| Filt All Coupons 🔻Any Type 🔻                               |                               |                                     |                       | 🖌 🔍 Page 1 of 1 🕨 🕅 🗘 |  |  |
| Action Offer Title > Per                                   | ding Rede                     | em Start Redeem End                 | Post Start            | Post End              |  |  |
| 📕 🖉 🖻 🛛 Test Offer 🛛 No                                    |                               |                                     |                       |                       |  |  |
|                                                            |                               |                                     |                       | K K Page 1 of 1 ▷ N O |  |  |
|                                                            |                               |                                     |                       |                       |  |  |
|                                                            |                               |                                     |                       | -                     |  |  |
|                                                            |                               |                                     |                       |                       |  |  |

# Under the WEB tab you will also see how to add MEDIA (logos and images)

|                                                | onventic ×                     |                                     | she a               |               | 🌁 · 🖈 ·           | <b>ту *</b>             | The second   | s eigi      |
|------------------------------------------------|--------------------------------|-------------------------------------|---------------------|---------------|-------------------|-------------------------|--------------|-------------|
| ← → C 🗋 e                                      | xtranet.alexandria.simpleviewc | rm.com/mem/accts/index.cfm?clear_rt | n=1#tab:5           |               |                   |                         |              | \$          |
| 📕 Apps 🛛 PIN I                                 | T 🗋 Alexandria, Virg 🗋 sim     | pleview, inc 🤌 Alexandria Hote 🙏 Cl | MS LOGIN            |               |                   |                         | <u> </u>     | Other bookm |
|                                                | Formerly:                      |                                     | Web                 | o site: www.w | ISIGAIEXallullavi | A.COM                   |              |             |
|                                                |                                |                                     | Phone/Fax Numbers   | _             | _                 | -                       |              |             |
|                                                | mary: (703) 652-5369           |                                     | Alter               | rnate:        |                   |                         |              |             |
|                                                | Free: (800) 388-9199           |                                     |                     | Fax:          |                   |                         |              |             |
| _                                              |                                |                                     | Address Information | _             | _                 |                         | _            | <u>م</u>    |
| 625 N Washingt                                 | Physical Address               |                                     | Billing Address     | V             |                   | Shipping Addres         | is           |             |
| Suite 400<br>Alexandria, VA 2<br>UNITED STATES | 231                            | UNITED STATES                       |                     | ÚN            | TTED STATES       |                         |              |             |
|                                                |                                |                                     | Additional Fields   |               |                   |                         |              |             |
|                                                |                                |                                     | General             |               |                   |                         |              |             |
| Pri                                            | me ory Business Support        |                                     | Green Fa            | acility No    |                   |                         |              |             |
| Business List                                  | ing D ription                  |                                     |                     |               |                   |                         |              |             |
| Contacts Listing                               | gs Web Amenities Benefits      | Summary Social Media                |                     |               |                   |                         |              |             |
| Coupons Med                                    | ia                             |                                     |                     |               |                   |                         |              |             |
|                                                | <u></u>                        |                                     |                     |               |                   | New Log                 | o/Image N    | ew YouTube  |
| Filter: All Type                               |                                |                                     |                     | _             | _                 |                         | Page 1 of 1  | .  ► →   Ø  |
| Action                                         | Title 🔺                        | Filename                            |                     | Created By    | Created           | Last Updated By         | Last Updated | Sort Order  |
|                                                | Corporate Logo                 | ACVA-Logo1.png                      | EXTRAORDINARY       | User: Meree   | dith 01-13-2012   | 2 User: Meredith Sasser | 06-27-2014   | 0           |
|                                                |                                |                                     | Alexandria          | Sasser        |                   |                         |              |             |
|                                                |                                |                                     | Alexandria          | Sasser        | _                 | 14 4                    | Page 1 of 1  | ► N  Φ      |

Please note:

- For images, there are recommended sizes listed, please follow these specifications. In addition, the system will not accept any image file with special characters (&-\*, etc.)
- The only file formats used should be .jpg or .png
- You may have several Images but only one Logo
- A good, clear TITLE is highly recommended as is using the LOGO DESCRIPTION field. These are beneficial to those searching online
- You can select as many checkboxes under ADD TO LISTING(S) as you'd like; this tells the system which listings to add that particular image to. You can select specific images to only appear on specific listings.

| 🎽 🗋 Alexandria Conventic 🗙 📲     |                                                                                                    |                                       |
|----------------------------------|----------------------------------------------------------------------------------------------------|---------------------------------------|
| ← → C 🗋 extranet.alexan          | dria.simpleviewcrm.com/mem/accts/index.cfm?clear_rtn=1#tab:5                                                 | ☆ 〓                                   |
| 🔛 Apps 🗋 PIN IT 🗋 Alexandri      | ia, Virg 🗋 simpleview, inc 🤺 Alexandria Hote 🙏 CMS LOGIN                                                     | 🗀 Other bookmarks                     |
| Member Record Submit E           | ivent Partner Bulletins                                                                                      | •                                     |
|                                  | New Logo/Image                                                                                               |                                       |
|                                  | MEDIA, NEW MEDIA FOD VICIT ALEVANDOTA                                                                        |                                       |
| Account ID:                      | MEDIA: NEW MEDIA FOR VISIT ALEXANDRIA                                                                        |                                       |
| Account: 1                       | Save Save & New Media Close                                                                                  |                                       |
| Account (sort): '<br>Parent:     | Colored fields are required.                                                                                 |                                       |
| Formerly:                        | Media Information                                                                                            |                                       |
|                                  | Type: Logo 🔻                                                                                                 |                                       |
| Primary:                         | Title:                                                                                                    |                                       |
| Ton Free:                        | Upload Logo: Choose File No file chosen *Suggested Logo size 760 x 536                                       |                                       |
| Dhuri                            | Logo Description                                                                                             |                                       |
| 625 N. Washington Street         |                                                                                                    |                                       |
| Suite 400<br>Alexandria VA 22314 |                                                                                                    |                                       |
| UNITED STATES                    | Add To Listing(s)                                                                                            |                                       |
|                                  | 🔲 Visit Alexandria (Website: Business Support & Visit Alexandria Vendors: Business Support) - ListingID: 514 |                                       |
|                                  | Visit Alexandria (Website: About Alexandria: Economic Development Partners) - ListingID: 1925                |                                       |
| Primary Category                 |                                                                                                    |                                       |
| Business Listing Description     | Save Save & New Media Close                                                                                  |                                       |
| Contacts Listings Web Am         |                                                                                                    |                                       |
| Coupons Media                    |                                                                                                    |                                       |
|                                  |                                                                                                    | / Logo/Image New YouTube              |
| Eiter                            |                                                                                                    |                                       |
|                                  |                                                                                                    |                                       |
| Action Type Title A              |                                                                                                    | Last Updated Sort Order               |
| 🖉 🥒 🗶 Logo Corporate             |                                                                                                    | asser 06-27-2014 0                    |
|                                  | (Alexandria)                                                                                                 | ×                                     |
|                                  |                                                                                                    | •                                     |
|                                  |                                                                                                    | • • • • • • • • • • • • • • • • • • • |
|                                  |                                                                                                    |                                       |
|                                  |                                                                                                    |                                       |

BENEFITS SUMMARY shows you how many times your listings have been viewed, how many clicks to YOUR website came from VisitAlexandriaVA.com as well as how many times someone clicked to make Reservations on the OPEN TABLE icon, if applicable

| 🎢 🗅 Alexandria Conventic 🗙 🖊 🎽 📩                                                                              |                                             |                                       | 🌆 • ¥ •® •         | 📲 💽 🦾 🖓 🐨 🖉     |
|----------------------------------------------------------------------------------------------------|---------------------------------------------|---------------------------------------|--------------------|-----------------|
| ← → C 🗋 extranet.alexandria.simpleviewcrm                                                                     | .com/mem/accts/index.cfm?clear_rtn=1#tab:16 |                                       |                    | ☆ 〓             |
| 🏭 Apps 🗅 PIN IT 🕒 Alexandria, Virg 🗋 simple                                                                   | eview, inc 🤺 Alexandria Hote 🍌 CMS LOGIN    |                                       |                    | Cther bookmarks |
| Account (sort): Visit Alexandria (for                                                                         | merly ACVA)                                 | Email:                                |                    |                 |
| Parent:                                                                                                    |                                             | Web Site: www.Vis                     | itAlexandriaVA.com |                 |
| Formerly:                                                                                                    |                                             |                                       |                    |                 |
|                                                                                                    | Phone/F                                     | ax Numbers                            |                    |                 |
| Primary: (703) 652-5369                                                                                       |                                             | Alternate:                            |                    |                 |
| Toll Free: (800) 388-91                                                                                       |                                             | Fax:                                  |                    |                 |
|                                                                                                    | Address                                     | Information                           |                    | <u>د</u>        |
| Physical Address                                                                                              | Billin                                      | g Address                             | Shipping Add       | ress            |
| 625 N. Washington Street<br>Suite 400<br>Alexandria, VA 22314<br>UNITED STATES                                | , VA<br>UNITED STATES                       | , VA<br>UNIT                          | ED STATES          |                 |
|                                                                                                    | Additio                                     | onal Fields                           |                    |                 |
|                                                                                                    | G                                           | eneral                                |                    |                 |
| Primary Category Business Supp<br>Business Listing Description<br>Contacts Listings Web Amenities Benefits Su | mmary Social Media                          | Green Facility No                     |                    |                 |
| Inkind/Expense Inkind/Expense Received Lea                                                                    | ds Services Web Site Coupon Hits Fams,      | Site Inspections                      |                    |                 |
| Start Date: July 🔻 2015 🔻 End Dat                                                                             | e: July V 2015 V Refresh                    |                                       |                    |                 |
|                                                                                                    | - Website/Business Support & Visi           | t Alexandria Vendors/Business Support |                    |                 |
| Listing Views:                                                                                                |                                             | ,                                     |                    | 0               |
| Reservation Click-thrus:                                                                                      |                                             |                                       |                    | 0               |
| Listing Click-thrus:                                                                                          |                                             |                                       |                    | 0               |
| This listing has been viewed 1999 times since Novemb                                                          | er 1, 2008                                  |                                       |                    |                 |
| Total Views are 1,999.                                                                                        |                                             |                                       |                    |                 |
| Total Clicks are 338.                                                                                         |                                             |                                       |                    |                 |
|                                                                                                    | - Website/About Alexandria                  | Economic Development Partners         |                    |                 |
| Listing views:                                                                                                |                                             |                                       |                    | 35              |
| Listing Click thrus:                                                                                          |                                             |                                       |                    | 0               |
| This listing has been viewed 2827 times since January                                                         | 12 2012                                     |                                       |                    | 0               |
| This isong has been viewed 2057 cirres since sundary                                                          | 13, 2012                                    |                                       |                    |                 |

# SOCIAL MEDIA - please use these fields to enter your Social Media outlets

| 🍼 🗅 Alexandria Conventic × 🔎 📩 📩                                               | * <b>*</b> * * * *         | the state of the state of the s |                  | * 🕫 *                 |                   |
|--------------------------------------------------------------------------------|----------------------------|----------------------------------------------------------------------------------------------------|------------------|-----------------------|-------------------|
| 🗲 🤿 C 🗋 extranet.alexandria.simp                                               | pleviewcrm.com/mem/accts,  | /index.cfm?action=detail#tab:19                                                                                                    |                  |                       | ☆ 〓               |
| 👯 Apps 🗅 PIN IT 🗋 Alexandria, Virg                                             | 🗅 simpleview, inc 🥖 Alex   | andria Hote 🙏 CMS LOGIN                                                                                                    |                  |                       | 🗀 Other bookmarks |
| Formerly:                                                                      |                            |                                                                                                    |                  |                       |                   |
|                                                                                | _                          | Phone/Fax                                                                                                    | Numbers          | _                     |                   |
| Primary: (703) 65                                                              | 52-5369                    |                                                                                                    | Alternate:       |                       |                   |
| Ton Free: (800) 58                                                             | 88-9199                    | Address Tof                                                                                                    | FdX.             |                       |                   |
| Physical Addre                                                                 | 255                        | Address III                                                                                                    | dross            | Shinnir               |                   |
| 625 N. Washington Street<br>Suite 400<br>Alexandria, VA 22314<br>UNITED STATES |                            | , VA<br>UNITED STATES                                                                                                    | urc33            | , VA<br>UNITED STATES |                   |
|                                                                                | _                          | Additiona                                                                                                    | Fields           |                       |                   |
|                                                                                |                            | Gene                                                                                                    | al               |                       | P                 |
| Primary Category Business                                                      | s Support                  |                                                                                                    | Green Facility N | D                     |                   |
| Business Listing Description                                                   | $\checkmark$               |                                                                                                    |                  |                       |                   |
| Contacts Listings Web Amenities E                                              | Benefits Summary Social Me | dia                                                                                                    |                  |                       |                   |
|                                                                                |                            | Upda                                                                                                    | te               |                       |                   |
|                                                                                |                            | Social Media for M                                                                                                    | ember/Partner    |                       |                   |
| Facebook URL                                                                   |                            |                                                                                                    |                  |                       |                   |
| Instagram URL                                                                  |                            |                                                                                                    |                  |                       |                   |
| Pinterest URL                                                                  |                            |                                                                                                    |                  |                       |                   |
| Twitter URL                                                                    |                            |                                                                                                    |                  |                       |                   |
| Twitter Username                                                               |                            |                                                                                                    |                  |                       |                   |
| YouTube Username                                                               |                            |                                                                                                    |                  |                       |                   |
|                                                                                |                            | Upda                                                                                                    | te               |                       |                   |
| 4                                                                              |                            |                                                                                                    |                  |                       |                   |
|                                                                                |                            |                                                                                                    |                  |                       |                   |

To SUBMIT AN EVENT – use the tab at the top of the page next to Member Record

| 🎽 🗅 Alexandria Conventic 🗙 👚 📩       |                                                                                             | ** **                                | • • • • • • • • • • • • • • • • • • • |
|--------------------------------------|---------------------------------------------------------------------------------------------|--------------------------------------|---------------------------------------|
| ← → C 🗋 extranet.alexandria.sir      | mpleviewcrm.com/mem/calendar/index.cfm?clear_                                               | rtn=1                                | ☆ 〓                                   |
| 🔡 Apps 🗋 PIN IT 🗋 Alexandria, Virg   | 🗋 simpleview, inc 🤺 Alexandria Hote 🙏 CM                                                    | S LOGIN                              | 🗀 Other bookmarks                     |
| Alexandria Convention ar             | nd Visitors Association CRM                                                                 | Welcome, Meredith Sasser - Logged in | to: Visit Alexandria T                |
| Member Record Submit Event           | Partner Bulletins                                                                           |                                      |                                       |
| $\wedge$                             | EVEN                                                                                        | TS - CURRENTLY 0 IN VIEW             |                                       |
| 4 2                                  |                                                                                             | Add New Event                        |                                       |
| Filter: All Events 🔻/                | T                                                                                           | Add New Event                        | K 🔍 Page 1 of 0   🕨 📕 💭               |
|                                      | Starts With: A   B   C   D   E   F   G   I                                                  | IIJKLMNOPQRSTUVWXYZOther All         |                                       |
| Action Event ID Title Typ            | De Account<br>Start Date End Date Location                                                  | n Category Description               |                                       |
| Number of Results: 25 V              | THERE ARE NO                                                                                | MATCHING RECORDS FOR THIS VIEW.      | Μ 4   Page <u>1</u> of 0   ► Ν   Φ    |
| Member Red<br>Version 3.0, Copyright | cord   Submit Event   Partner Bulletins<br>©2003-2015 simpleview, inc. All rights reserved. |                                      | simpleview 🙏                          |
| 4                                    |                                                                                             |                                      |                                       |

From there, follow the prompts on the screen. NOTES:

- Use the Ctrl key to select multiple Event Categories
- Follow the Image guidelines listed. As with Listing images, special characters and certain files are not accepted and .jpg and .png files work best
- Once submitted, an event can take up to two business days to post please plan accordingly
- You can post events throughout the year at any point if you have an Annual event in December, you can post it in March or as soon as you know the date. THE EARLIER YOU POST THE BETTER!
- Images are not required but highly suggested

| Alexandria Conventic ×                   | **************************************                                                                                                    | Sec. 1                                              | · + · •                                          |                 |
|------------------------------------------|----------------------------------------------------------------------------------------------------|-----------------------------------------------------|--------------------------------------------------|-----------------|
| ← → C 🗋 extranet.alexa                   | ndria.simpleviewcrm.com/mem/calendar/index.cfm?action=form                                                                                               |                                                     |                                                  | ☆ =             |
| 🗰 Apps 🗅 PIN IT 🗅 Alexand                | dria, Virg 🗅 simpleview, inc 🤺 Alexandria Hote 🝌 CMS LOGIN                                                                                               |                                                     |                                                  | Dther bookmarks |
| Alexandria Conventi                      | ion and Visitors Association CRM                                                                                                    | Welcome, Me                                         | redith Sasser - Logged in to: Visit Alexandria 🔻 | LOGOUT          |
| Member Record Submit                     | Event Partner Bulletins                                                                                                    |                                                     |                                                  |                 |
|                                          | EVENT:                                                                                                    | NEW EVENT                                           |                                                  |                 |
|                                          | Save                                                                                                    | Cancel                                              |                                                  |                 |
|                                          | Colored fie                                                                                                    | lds are required.                                   |                                                  |                 |
|                                          | Event I                                                                                                    | nformation                                          |                                                  |                 |
| Title:                                   |                                                                                                    | Contact:                                            | Meredith Sasser                                  |                 |
| Host Organization Listing:               |                                                                                                    | Priority:                                           | Choose One                                       |                 |
| Host Organization Name:                  | Visit Alexandria                                                                                                    | Select a Venue:<br>Connects to your website listing | Choose One                                       | •               |
| Event Category:<br>Select all that apply | African American Heritage Arts Festival<br>Cass/Workshop<br>Civil War<br>Cullmary<br>Dance<br>4-Legged Friends<br>Great Date Ideas<br>History & Heritage | Location:                                           | Visit Alexandria                                 |                 |
| Event Admission:                         |                                                                                                    | Address 1:                                          | 625 N. Washington Street                         |                 |
| Email:                                   |                                                                                                    | Address 2:                                          | Suite 400                                        |                 |
| Phone:                                   |                                                                                                    | Address 3:                                          |                                                  |                 |
| Event Website:                           | http://www.simpleviewinc.com                                                                                                    | City:                                               | Alexandria                                       |                 |
| Start Time:                              | 04:00 PM                                                                                                    | State:                                              | VA                                               |                 |
| End Time:                                | 08:00 PM                                                                                                    | Zip:                                                | Alexandria                                       |                 |
| Event Times:                             | e.g. 3PM on Tuesdays and 12PM on Thursdays                                                                                                    |                                                     |                                                  |                 |
| 4                                        |                                                                                                    |                                                     |                                                  | •               |

The last Tuesday of the month is blocked out for Member training. Please email Meredith Sasser, <u>MSasser@VisitAlexVA.com</u> to set up your appointment.

Thank you! -Meredith

Meredith Kirkpatrick Sasser Membership & Promotions Manager